- Log into Aries with your vuNet ID and password. Please note you must be listed as either the Investigator or the "PI Manager" in Aries in order to submit an incoming shipment request in STAMP. Investigators can assign the PI Manager roll in Aries at any time under "PI Collection" <u>https://aries.app.vumc.org/Login</u>
- 2. Select "My Protocols" and then "STAMP"

| My Alerts            | My Protocols                  | Protocol Reviews                 | IACUC Agenda           | Regulatory                   | DAC                      |                               |        |
|----------------------|-------------------------------|----------------------------------|------------------------|------------------------------|--------------------------|-------------------------------|--------|
| Protocols Amendme    | nts Annuals E                 | cpiring Core Protocols           | STAMP A                |                              |                          |                               |        |
| Total: 0 Filter By:  | All Draft and In-Process Requ | ests V Search By: All Colu       | mrs V                  | X Change Pt Yu.              | rin 🔽                    | Manage Institutions of Origin |        |
| Create Request:      | incoming Order Form           |                                  |                        |                              |                          | manage in concrete of origin  |        |
|                      |                               |                                  |                        |                              |                          |                               |        |
| Status STAMP# Requis | ition # Request ID Request T  | ype Institution of Origin (10) F | rotocol# Species USDA? | Submission Date #A nimals Re | equested Delivery Date I | Expected Destination Fac Fl   | Room # |
| < empty list >       |                               |                                  |                        |                              |                          |                               |        |
|                      |                               |                                  |                        |                              |                          |                               |        |
|                      |                               |                                  |                        |                              |                          |                               |        |

3. Click on "Manage Institutions of

### Origin"

| My Alerts      | My Protocols                          | Protocol Reviews                     | IACUC Agenda              | Regulatory                   | DAC                   |                                    |
|----------------|---------------------------------------|--------------------------------------|---------------------------|------------------------------|-----------------------|------------------------------------|
| Protocols A    | Amendments Annuals                    | Expiring Core Protocols              | STAMP                     |                              |                       | $\sim$                             |
| Total: 0       | Fiter By: All Draft and In-Process Re | equests 🔽 Search By: All Colu        | mns 🔽                     | X Change Pt Yu, Er           | in 🗸                  | Manage Institutions of Origin      |
| Create Reques  | st: Incoming Order Form               |                                      |                           |                              |                       |                                    |
| Status STAMP#  | Requisition # Request ID Reque        | st Type Institution of Origin (10) I | Protocol# Species USDA? S | ubmission Date #A nimals Rec | quested DeliveryDateB | expected Destination Fac Fl Room # |
| < empty list > |                                       |                                      |                           |                              |                       |                                    |
|                |                                       |                                      |                           |                              |                       |                                    |

- If you do not see your Institution in the drop-down list, email <u>DAC.shipments@vumc.org</u> to add the institution. Please provide the institution name, state, and country.
- Once you receive confirmation that the institution has been added, proceed to step 4 to add institutional contacts.
- 4. Select the Institution of Origin (IO) you wish to receive a shipment from is listed, click the circle with the arrow next to the IO name to "Edit"

#### Manage STAMP Institutions of Origin (IO)

| Inc titution of Origin | Address                                                           | PIContacts        | Lab Contacts | Veterinarian Contacts | Shipping Contacts |
|------------------------|-------------------------------------------------------------------|-------------------|--------------|-----------------------|-------------------|
| Edit itute             | 615 Wes take Ave N, Seattle, WA 98109-4301, USA                   | Samantha Crumbley |              | Ralph Cas tro         | Bea W. Malmberg   |
| Bates College          | Suite P110, One Baylor Plaza, Houston, Texas 77030, United States | Jane Doe          | Johh Doe     | Beth Malachows ky     | Mary Hughes       |
| 🖲 1-2 of 2 🕑           | ы                                                                 |                   |              |                       |                   |

5. Ensure the correct Veterinarian, Shipping Coordinator Contact, PI and PI lab contacted are listed. If a contact is not listed, select "Add Institution Contact". Then "Save IO" to exit the page

| rip: make changes t                                                                                               | o an IO and its contacts by click                                                                                                  | ing Manage Institutions of Origin on the S                              | STAMP tab.                                                    |
|----------------------------------------------------------------------------------------------------|----------------------------------------------------------------------------------------------------|-------------------------------------------------------------------------|---------------------------------------------------------------|
| * Institution of Origi                                                                                            | n (IO): Bates College                                                                                                    |                                                                         |                                                               |
| Street Address:                                                                                                   | Suite P110, One Baylor                                                                                                    | Plaza                                                                   |                                                               |
| City:                                                                                                    | Hous ton                                                                                                    |                                                                         |                                                               |
| State:                                                                                                    | Texas                                                                                                    |                                                                         |                                                               |
| Zip:                                                                                                    | 77030                                                                                                    |                                                                         |                                                               |
| Country:                                                                                                    | United States                                                                                                    |                                                                         |                                                               |
| Olish Add Iss Shiftson                                                                                            |                                                                                                    |                                                                         | ×                                                             |
| Click Add Institution<br>shipping contact.<br>Total: 4                                                            | Contact to add a new Institution<br>Search By: All Columns                                                                         | n of Origin (IO) contact. Each IO must hav                              | e at least one veterinarian and one                           |
| Click Add Institution<br>shipping contact.<br>Total: 4<br>* Contact Type                                          | Contact to add a new Institution<br>Search By: All Columns 🔽<br>* Name                                                             | n of Origin (IO) contact. Each IO must hav                              | e at least one veterinarian and one<br>* Phone                |
| Click Add Institution<br>shipping contact.<br>Total: 4<br>* Contact Type<br>Veterinarian                          | Contact to add a new Institution<br>Search By: All Columns 💟<br>* Name<br>Beth Malachows ky                                        | * Email<br>brmalocho@bates.edu                                          | * Phone<br>1-234-567-8910                                     |
| Click Add Institution<br>shipping contact.<br>Total: 4<br>* Contact Type<br>Veterinarian                          | Contact to add a new Institution<br>Search By: All Columns 🔍<br>* Name<br>Beth Malachows ky<br>Mary Hughes                         | * Em ail<br>brmshocho@bates.edu                                         | * Phone<br>1-234-567-8910<br>1-234-567-8911                   |
| Click Add Institution<br>shipping contact.<br>Total: 4<br>* Contact Type<br>Veterinarian<br>Shipping<br>PI        | Contact to add a new Institution<br>Search By: All Columns 💟<br>* Name<br>Beth Malachows ky<br>Many Hughes<br>Jane Doe             | * Em ail<br>brmalocho@bstes.edu<br>jdoe@bates.edu                       | * Phone<br>1-234-567-8910<br>1-234-567-8911<br>1-234-567-8912 |
| Click Add Institution<br>shipping contact.<br>Total: 4<br>* Contact Type<br>Veterinarian<br>Shipping<br>PI<br>Lab | Contact to add a new Institution<br>Search By: All Columns 💟<br>* Name<br>Beth Malachows ky<br>Mary Hughes<br>Jane Doe<br>Johh Doe | * Em ail<br>brmalocho@bates .edu<br>jdoe@bates .edu<br>jndoe@bates .edu | * Phone<br>1-234-567-8910<br>1-234-567-8912<br>1-234-567-8913 |

6. Exit "Manage STAMP Institutions of Origin (IO)"

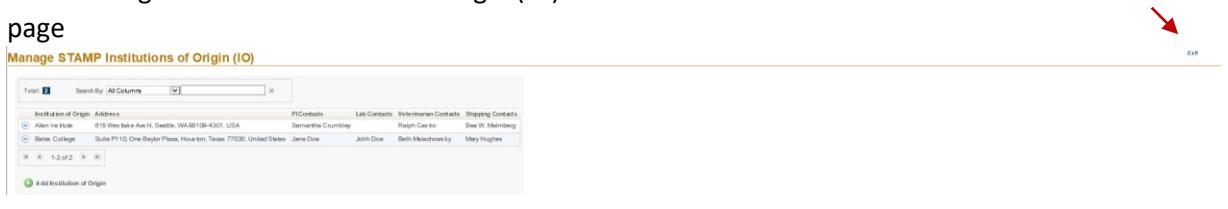

7. Select "Incoming Order Form" to start the incoming shipment

| ro | $\sim$ | 100 | +  |
|----|--------|-----|----|
| re | CII.   | 16. | 51 |

| My Alerts My Proto                                                                                                    | ocols Protocol Reviews                         | IACUC Agenda                  | Regulatory                    | DAC                |                                |        |
|----------------------------------------------------------------------------------------------------|------------------------------------------------|-------------------------------|-------------------------------|--------------------|--------------------------------|--------|
| Protocols Amendments A                                                                                                    | nnuals Expiring Core R otocols                 | STAMP                         |                               |                    |                                |        |
| Total:  Total: | In-Process Requests V Search By: All Ca        | olumns                        | X Change Pt Yu, Erin          | V                  | Manage Institutions of Origin  |        |
| Status STAMP# Requisition # Requ<br>< empty list >                                                                                                    | est ID Request Type Institution of Origin (IO) | Protocol # Species USDA? Subm | nission Date #A nimals Reques | ited DeliveryDateE | xpected Destination Fac FL - F | Room # |

8. On tab one, select Protocol Number, Protocol Species, and Lab Contact for this request from the drop down list provided, then select "Next Tab"

| Bedit Inco                                      | oming Animal Request                                                                                                    |
|-------------------------------------------------|----------------------------------------------------------------------------------------------------|
| Protocol Informat                               | tion Institution of Origin Animals Requested Housing Payment Information Validation Submission                                                                                                    |
| *1. Protocol num<br>M1700199-0                  | nber:<br>01 🔽                                                                                                    |
| *2. Protocols per<br>Tip: If the spe<br>Mouse   | cies :<br>ecies you are requesting is not in the dropdown below, please contact the STAMP's hipping coordinator. A cage type's uitable for the species must be added to STAMP before you can select it. |
| <ol> <li>Select the lab<br/>Yu, Erin</li> </ol> | b contact for this order.                                                                                                    |

9. Select "Add IO" to choose the institution you wish to receive a shipment from. Click on the IO of your choice and "Save"

| Conclusioning Amina Request                                                                                                    |                       |                    |                             |                      |                                               |                      |
|----------------------------------------------------------------------------------------------------|-----------------------|--------------------|-----------------------------|----------------------|-----------------------------------------------|----------------------|
| Protocol Information Institution of Origin Animals Requested Housing Payment Inf                                                       | ormation Validation   | Submission         |                             |                      |                                               |                      |
| *1. Institution of origin (IO):                                                                                                    |                       |                    |                             |                      |                                               |                      |
| Institution of Origin Address                                                                                                    |                       |                    |                             |                      |                                               |                      |
| < empty list >Please s elect an institution of origin.                                                                                 |                       |                    |                             |                      |                                               |                      |
| Add IO                                                                                                    |                       |                    |                             |                      |                                               |                      |
| In stitution of Origin<br>Click a row to choose from the Institution of Origin (IO) list and then click Save or click th<br>STAMP tab. | e Add New/O button be | low if the institu | ition is not listed. Tip: M | ake changes to an IO | and its contacts by clicking Manage Instituti | ons of Origin on the |
| Total: 2 Search By: All Columns V<br>Save Cancel                                                                                       | ×                     | A                  | dd New IO                   |                      |                                               |                      |
| Institution of Origin Address                                                                                                    | PI Contacts           | Lab Contacts       | Veterinarian Contacts       | Shipping Contacts    |                                               |                      |
| Allen Institute 615 Westlake Ave N, Seattle, WA 98109-4301, USA                                                                        | Samantha Crumbley     |                    | Ralph Cas to                | Bea W. Malmberg      |                                               |                      |
| Bates College Suite P110, One Baylor Plaza, Houston, Texas 77030, United State                                                         | s Jane Doe            | Johh Doe           | Beth Malachowsky            | Mary Hughes          |                                               |                      |
|                                                                                                    |                       |                    |                             |                      |                                               |                      |

10. Select "Add Institution Contact" to add the Veterinarian, Shipping Coordinator Contact, as well as the PI and PI Lab Contact you wish to receive mice from. Check the corresponding boxes next to the contacts needed and Save. Then go to the Next Tab

| 1   | Edit       | Incoming         | Animal Reques                               | st                          |                           |                              |
|-----|------------|------------------|---------------------------------------------|-----------------------------|---------------------------|------------------------------|
| Pro | tocol Info | mation Inst      | titution of Origin                          | Animals Requested Ho        | using Payment Infor       | mation Validation Submission |
| *1  | . Institut | ion oforigin (IC | )j:                                         |                             |                           |                              |
|     | Institu    | tion of Origin   | Address                                     |                             |                           |                              |
| C   | Bates      | College          | Suite P110, One Bay                         | lor Plaza, Houston, Texas   | 77030, United States      |                              |
| (   | ) Add I    | 5                |                                             |                             |                           |                              |
|     |            |                  |                                             |                             |                           |                              |
| *2  | . Please   | select at leas   | t one veterinarian, one                     | eshipping, and one PI co    | ntact for the institution | of origin.                   |
|     | Contact    | Туре             | Name Er                                     | nail Phone Numbe            | r                         |                              |
| < e | mpty list  | >                | Please select one of                        | r more contacts for the ins | titution of origin.       |                              |
|     | Add Ir     | ution of Ori     | act<br>i <b>gin List</b><br>earch By: All C | olumns 🔽                    | >                         | <                            |
|     | Si         | ave              | Cancel                                      |                             |                           |                              |
|     | Select     | Contact Type     | Name                                        | Email                       | Phone Number              |                              |
|     |            | Veterinarian     | Beth Malachowsky                            | brmalocho@bates.edu         | 1-234-567-8910            |                              |
|     |            | Shipping         | Mary Hughes                                 | mghughes@bates.edu          | 1-234-567-8911            |                              |
|     |            | PI               | Jane Doe                                    | jdoe@bates.edu              | 1-234-567-8912            |                              |
|     |            | Lab              | Johh Doe                                    | jndoe@bates.edu             | 1-234-567-8913            |                              |
| l   |            |                  |                                             |                             |                           |                              |
|     |            |                  |                                             |                             |                           |                              |

11. Answer each question regarding the Animals Requested for the shipment then select "Next Tab"

| Number Median (Delay) Primate Requested Filewick Editorial   String # Marks # Remarks # Elimit   (OFTRA 0 2 2   (OFTRA 0 2   (Add String) 2   Add String 1. Elimite the number of mails per coge (pational, num ex only):   2   (Delay ber in the number of termides per coge (pational, num ex only):   2   2   (Delay ber in the number of termides per coge (pational, num ex only):   2   2   (Delay ber in the number of termides per coge (pational, num ext only):   2   2   (Delay ber in the ber of termides per coge (pational, num ext only):   2   2   (Delay ber in the ber of termides per coge (pational, num ext only):   2   2   (Delay ber in the ber of termides per coge (pational, num ext only):   2   2   (Delay ber in the ber of termides per coge (pational, num ext only):   2   2   (Delay ber in the ber of termides per coge (pational, num ext only):   2   2   (Delay ber in the ber of termides per coge (pational, num ext only):   3   Coope type:   Name: Uber ope an indust to motions tom Toge?   4   0   0   1   0   1   0   1   0   1   0   1   1   1                                                                                                    | a Edit Incoming                                                                   | animal Reque                                   | st                                                 |                                |                                                                                                    |
|----------------------------------------------------------------------------------------------------|-----------------------------------------------------------------------------------|------------------------------------------------|----------------------------------------------------|--------------------------------|----------------------------------------------------------------------------------------------------|
| Strain # Males # females   O'R56 2   2   2   And Strain     1a. Ends for number of male per cape (options) (num orb cont):   2   2. Get pice:   Note: (MAC)      A bits for number of familes per cape (options) (num orb cont):   2   2. Get pice:   Note: (MAC)   Secret: Carlier numbers from Toppe? (Answer Yes If the context orbits to the species (not expect on the species you are requestered)   3. Dopouter strained from Toppe?   4. Secret: Carlier numbers have been reflected from Toppe?   4. Secret: Carlier numbers to the depotered from Toppe?   4. Secret: Carlier numbers to the depotered from Toppe?   4. Secret: Carlier numbers to the depotered from Toppe?   4. Secret: Carlier numbers to the depotered from Toppe?   4. Secret: Carlier numbers to the depotered from Toppe?   4. Secret: Carlier numbers to the depotered from Toppe?   4. Secret: Carlier numbers to the depotered from Toppe?   4. Secret: Carlier numbers to the depotered from Toppe?   4. Secret: Carlier numbers to the depotered from Toppe?   4. Secret: Carlier numbers to the depotered from Toppe?   5. Secret: Carlier numbers to the depotered from Toppe?   6. Secret: Carlier numbers to the table to the depotered from Toppe?   7. W LEMIN - F. SecretCarlier Secret: Secret: Secret: Secret: Secret: Secret: Secret: Secret: Secret: Secret: Secret: Secret: Secret: Secret: Secret: Secret: Secret: Secret: Secret: Secret: Secret: Secret: Secret: Secret: Secret: Secret: Secret: Secret: Secret: Secret: Secret: Sec                                                                                                    | Protocol Information                                                              | stitution of Origin An                         | imals Requested Housin                             | g Payment Information          | Valdation Submission                                                                                                    |
| OrTELS   OrTELS 2   Add Strain     1a. Entire the number of mailes per cage (optional, num eric only):   2   1b. Entire the number of mailes per cage (optional, num eric only):   2   2. Cages type: Note: (MAC)   Note: (MAC)   3. Do journantia does not appear in the lis Liebles, contail the STAP Coordinator to have the cage type added. You will not be able to submityour request without steading a cage type that is appropriate for the space spouse enquests for:   Note: (MAC)   3. Do journantia to the number of tam Tappe? (Answer) Yes if the context onset in the displayed in the displayed in the displayed on goings for questions 4 and 5.   Yes   9. Too journantia to the per determines them Tappe? (Answer) Yes if the context onset in the Stipping Coordinator. You may do this byrdising Email SC below.   Exers (UAC)   Yes   9. Context numbers if too the per determines the displayed in the displayed on the Stipping Coordinator. You may do this byrdising Email SC below.   Exers (UAC)   Yes   9. Context numbers if too the per determines the displayed in the displayed on the You may do this byrdising Email SC below.   Exers (UAC)   Yes   9. Societies (SDAnguided to the per determines)   9. Societies (SDAnguided to the per determines)   9. Societies (SDAnguided to the per determines)   9. Societies (SDAnguided to the per determines)   9. Societies (SDAnguided to the per determines)   9. Societies (SDAnguided to the per determines)   9. Societies (SDAnguided to the per determines)   9. No.                                                                                                    | Strain                                                                            | # Males                                        | # Females                                          | # Ether                        |                                                                                                    |
| Corrected runnber for parkets have been referabled from Topse:  Correcte runnber for parkets and St. Topse:  Correct runnber for parkets and St. Topse:  Correct runnber for parkets and St. Topse:   | C57BL6                                                                            | 2                                              |                                                    |                                |                                                                                                    |
| A dd Strain  A dd Strain  A dd | C57BL6                                                                            |                                                | 2                                                  |                                |                                                                                                    |
| 1a. Enter the number of males per cage (optional, num eric only):         2         1b. Enter the number of females per cage (optional, num eric only):         2         cage type:         Note: (If the cage type for your animals does not appear in the is toelow, contact the STAPP Coordinator to have the cage type added. You will not be able to submit your request without selecting a cage type that is appropriate for the specie you are requesting.         Note: (UND)       ✓         3. Do you want to interes in the careter numbers from Topac? (Answer Ves if the correct careter numbers are not dis played in the dispotent options for questions 4 and 5.)         Visc.       No         Success: Center numbers have been refreshed from Topac?         The correct center numbers is bould be available in the dispotery for questions 4 and 5. If not please contact the Shipping Coordinator. You may do this bysicking Email SC below.         Email SC         4. Center numbers for per diven dange::         Visc. Email SC         5. Device number for per diven dange::         Visc. Email SC         6. Levice number for bibliostaff account.         Visc. Email SC         6. Levice number for bibliostaff account.         Visc. Email SC         7. Is this aclony relocation?         Visc. Email SC         Visc. Email SC         8. species USDAnegulated for trans port?                                                                                                    | Add Strain                                                                        |                                                |                                                    |                                |                                                                                                    |
| 1b. Enter the number of females per cage (optional, num mic only):         2         2. Cage type:         Note: If the cage type foryour animals does not appear in the list below, contact the STAMP Coordinator to have the cage type added. You will not be able to submit your request without selecting a cage type that is appropriate for the species you are requesting.         Abuse (ULIC)       ✓         3. Do you want to teste h the center numbers from Topuz? (Answer Yes if the contex numbers are not displayed in the displayed in the displayed on policies for questions 4 and 5.)         ✓ ws       No         Success:: Center numbers have been refreshed from Topuz?         The contract onter numbers is hould be available in the displayers for questions 4 and 5. If not plasses contact the Shipping Coordinator. You may do this by clicking Email SC below.         Email SC         4. Center numbers for per diem charges:         Yu, Ein NFF_300088 to V         5. Over the number for biblios talf account         Witchmin - FF_300088 to V         4. Is the calcular busic that pray:         Yu, Ein N FF_300088 to V         5. Over the number for the stress port?         ✓ ws       No                                                                                                    | 1.a. Enter the num                                                                | mber of males per cag                          | ge (optional; num eric only):                      |                                |                                                                                                    |
| 2. Cage type:  Note: If the cage type for your animals does not appear in the list below, contact the STANP Coordinator to have the cage type added. You will not be able to submit your request without's electing a cage type that is appropriate for the species you are requesting.  Moure (UUNC)                                                                                                    | 1.b. Enter the num                                                                | mber of females per o                          | age (optional; num eric only):                     |                                |                                                                                                    |
| Note: If the cage type for your animals does not appear in the list below, contact the STARP Coordinator to have the cage type added, You will not be able to submit your request without selecting a cage type that is appropriate for the species you are requesting.   No No   3. Do you want to refers the center numbers from Topse? (Answer Yes if the correct center numbers are not displaged in the dropdown options for questions 4 and 5.)   Ves No   Success: Center numbers have been refershed from Topse?   The correct center numbers is hould be available in the dropdown options for questions 4 and 5.)   Final SC 4. Center numbers is bould be available in the dropdown options for questions 4 and 5. If not please contact the Shipping Coordinator. You may do this by disking Email SC below.   Email SC   4. Center numbers for per diem charges:   Yu. Ein Nu - FF_300008.10 [v]   5. No 6. Is species USDAregulated for thans port?   Ves No   7. Is this a colony relocation?   Ves No                                                                                                    | *2. Cage type:                                                                    |                                                |                                                    |                                |                                                                                                    |
| 33. Do you want to refers h the center numbers from Topsz? (Answer Yes if the correct center numbers are not displayed in the dispdown options for questions 4 and 5.)         ○       Yes       ● No         Success: Center numbers have been refershed from Topsz.         The correct center numbers is hould be available in the dispdowrs for questions 4 and 5. [fnot please contact the Shipping Coordinator. You may do this by clicking Email SC below.         Email SC         4. Center numbers for per diem charges:<br>[Yu Erin N - FF 300006.10]         5. Center number for bill-to staff account         Multi Erin N - FF 300068.10] ×         6. Is species USDA-regulated for trans port?         ○       Yes         ○         7. Is this a colony relocation?         ○       Yes         ○       Yes                                                                                                    | Note: If the cage type                                                            | e for your animals doe                         | s not appear in the list below                     | , contact the STAMP Coordine   | abr to have the cage type added. You will not be able to submit your request without selecting a cage type that is appropriate for the species you are requesting. |
| Success: Center numbers have been refreshed from Topa:<br>The correct center numbers is hould be available in the dropdowrs for questions 4 and 5. Ifnot please contact the Shipping Coordinator. You may do this by dicking Email SC below.<br>Email SC<br>4. Center number for per diam charges:<br>Yu, Erin N FF_300068.10 ▼<br>5. Center number for bill-to staff account<br>Yu Erin N FF_300068.10 ▼<br>6. Is species USDA-regulated for trans port?<br>○ Yes ● No<br>7. Is this a colony relocation?<br>○ Yes ● No                                                                                                    | <ol> <li>Do you want to refress</li> <li>Yes    <ul> <li>N</li> </ul> </li> </ol> | s h the center numbers<br>o                    | from Topaz? (Answer Yes it                         | the correct center numbers a   | are not dis played in the dropdown options for questions $4\text{and}5.)$                                                                                          |
| 4. Center number for per diem charges:          Yu, Ein NFF, 300088 10 ▼         5. Center number for billio staff acount         Yu, Ein NFF, 300088 10 ▼         5. Center number for billio staff acount         Yu, Ein NFF, 300088 10 ▼         6. Is species USDAregulated for trans port?         ○ Yes ● No         7. Is this a colonyrelocation?         ○ Yes ● No                                                                                                    | Success: Center nur<br>The correct center nu<br>Email SC                          | mbers have been refre<br>Imbers should be avai | ished from Topaz.<br>Ilable in the dropdowns for q | uestions 4 and 5. Ifnot, pleas | se contact the Shipping Coordinator. You may do this by clicking Email SC below.                                                                                   |
| Yu, Erin N FF_300086 10 ♥           Sc. Center number for biHo staff account           Yu, Erin N FF_300008 10 ♥           Sc. Is species USDAregulated for transport?           Ves         No           7. Is this a colony relocation?           Ves         No                                                                                                    | *4. Center number for p                                                           | er diem charges :                              |                                                    |                                |                                                                                                    |
| 5. Center number for bilHo-staff account           Yu Erin N - FF_300048.40 ✓           5. Is species USDAregulated for trans port?           ○ Yes         ● No           7. Is this a colony relocation?           ○ Yes         ● No                                                                                                    | Yu, Erin N FF_300                                                                 | 068.10 🔽                                       |                                                    |                                |                                                                                                    |
|                                                                                                    | *5. Center number for b                                                           | ill-to-staff account                           |                                                    |                                |                                                                                                    |
| %6. Is species USDAregulated for trans port?           O         Yes         No           7. Is this a colony relocation?           O         Yes         No                                                                                                    | TU, ERININ, - PP_300                                                              | 068.10                                         |                                                    |                                |                                                                                                    |
| O         Yes         No           7. Is this acolony relocation?         O         Yes         No                                                                                                    | *6. Is species USDA-reg                                                           | gulated for trans port?                        |                                                    |                                |                                                                                                    |
| 7. Is this a colony relocation?<br>○ Yes ● No                                                                                                    | O Yes 🔍 N                                                                         | 0                                              |                                                    |                                |                                                                                                    |
| 7.         b this a colony relocation?           ○         Yes         ● No                                                                                                    |                                                                                   |                                                |                                                    |                                |                                                                                                    |
| U Yes 🔍 No                                                                                                    | *7. Is this a colony reloc                                                        | sation?                                        |                                                    |                                |                                                                                                    |
|                                                                                                    | U Yes IN                                                                          | 0                                              |                                                    |                                |                                                                                                    |

12. Answer each question regarding the housing needs of the shipment. If special needs are requested (special food, water, housing, health status, etc. it should be noted on this page. Once entered, select "Next

| dit Incor<br>elect housin<br>D CTR NOI<br>. Select<br>7<br>. Select | Institution<br>Institution<br>Instit | nimal Re                                                                                   | Animals R                                                                                                    | equested                                                                                                    | Housing                                                                                                    | Payment hform                                                                                                    | ation Vali                                                                                                    | fation S                                                                                                    | ubmission                                                                                                    |                                                                                                    |
|---------------------------------------------------------------------|----------------------------------------------------------------------------------------------------|--------------------------------------------------------------------------------------------|----------------------------------------------------------------------------------------------------|----------------------------------------------------------------------------------------------------|----------------------------------------------------------------------------------------------------|----------------------------------------------------------------------------------------------------|----------------------------------------------------------------------------------------------------|----------------------------------------------------------------------------------------------------|----------------------------------------------------------------------------------------------------|----------------------------------------------------------------------------------------------------|
| n formation<br>elect housin<br>D CTR NOI<br>. Select<br>. Select    | Institution<br>ng facility:<br>RTH II<br>floor:                                                                                                    | on of Origin                                                                               | Animals R                                                                                                    | aquested                                                                                                    | Housing                                                                                                    | Payment h form                                                                                                    | ation Vali                                                                                                    | lation S                                                                                                    | ubmission                                                                                                    |                                                                                                    |
| elect housin<br>D CTR NOP<br>Select<br>7                            | ng facility:<br>RTH II<br>floor:                                                                                                    |                                                                                            |                                                                                                    |                                                                                                    | · ·                                                                                                    | ]                                                                                                    |                                                                                                    |                                                                                                    |                                                                                                    |                                                                                                    |
| D CTR NO                                                            | RTH II<br>floor:                                                                                                    |                                                                                            |                                                                                                    |                                                                                                    | ~                                                                                                    | ]                                                                                                    |                                                                                                    |                                                                                                    |                                                                                                    |                                                                                                    |
| . Select                                                            | floor:                                                                                                    |                                                                                            |                                                                                                    |                                                                                                    |                                                                                                    |                                                                                                    |                                                                                                    |                                                                                                    |                                                                                                    |                                                                                                    |
| . Select                                                            |                                                                                                    |                                                                                            |                                                                                                    |                                                                                                    |                                                                                                    |                                                                                                    |                                                                                                    |                                                                                                    |                                                                                                    |                                                                                                    |
| AA7203C                                                             | room:                                                                                                    |                                                                                            |                                                                                                    |                                                                                                    |                                                                                                    |                                                                                                    |                                                                                                    |                                                                                                    |                                                                                                    |                                                                                                    |
| nunocompr<br>Yes (                                                  | romised?<br>• No                                                                                                    |                                                                                            |                                                                                                    |                                                                                                    |                                                                                                    |                                                                                                    |                                                                                                    |                                                                                                    |                                                                                                    |                                                                                                    |
| ecial diet rei                                                      | quired?                                                                                                    |                                                                                            |                                                                                                    |                                                                                                    |                                                                                                    |                                                                                                    |                                                                                                    |                                                                                                    |                                                                                                    |                                                                                                    |
| lacement o<br>Yes (                                                 | fenvironn<br>ONo                                                                                                    | iental enric<br>O Not                                                                      | hment in cag<br>applicable                                                                                     | ing approved                                                                                                    | ?                                                                                                    |                                                                                                    |                                                                                                    |                                                                                                    |                                                                                                    |                                                                                                    |
| cial needs :                                                        |                                                                                                    |                                                                                            |                                                                                                    |                                                                                                    |                                                                                                    |                                                                                                    | Expand +                                                                                                    |                                                                                                    |                                                                                                    |                                                                                                    |
| Aust be N                                                           | /INV free                                                                                                    | 9                                                                                          |                                                                                                    |                                                                                                    |                                                                                                    |                                                                                                    |                                                                                                    |                                                                                                    |                                                                                                    |                                                                                                    |
|                                                                     | Yes (<br>Yes (<br>Yes (<br>Yes (<br>Yes (<br>Cial needs :                                                                                                    | Yes No<br>acial diet required?<br>Yes No<br>lacement of environm<br>Yes No<br>cial needs : | Yes  No Acial diet required? Yes  No Isocement of environmental enric Yes  No No Cial needs : Must be MNV free | Yes  No acial diet required? Yes  No Isocement of environmental enrichment in cag Yes  No  No  Not applicable cial needs : Must be MNV free | Yes  No Acial diet required? Yes  No Iscement of environmental enrichment in caging approved Yes  No  No  Not applicable Cial needs : Must be MNV free | Yes No  Acial diet required?  Yes No  Iscement of environmental enrichment in caging approved?  Yes No Not applicable  Cial needs :  Must be MNV free | Yes       No         acial diet required?         Yes       No         Iscement of environmental enrichment in caging approved?         Yes       No         Yes       No         Ves       No         Ves       No         Iscement of environmental enrichment in caging approved?         Yes       No         Vo       Not applicable         cial needs :       Iscementation         Must be MNV free       Iscementation | Yes       No         acial diet required?         Yes       No         Iscement of environmental enrichment in caging approved?         Yes       No         Ves       No         Ves       No         Ves       No         Ves       No         Ves       No         No       Not applicable         cial needs :       Expand         Must be MNV free       ************************************ | Yes ● No acial diet required? Yes ● No lacement of environmental enrichment in caging approved? Yes ● No ● Not applicable cial needs : Expand ◆ Must be MNV free | Yes       No         acial diet required?         Yes       No         Iscement of environmental enrichment in caging approved?         Yes       No         Ves       No         Iscements:       Expand * |

13. Choose which Institution is covering the cost of the transport for the shipment. The go to the Next Tab

| a Edit Incoming A            | nimal Request                                                                     |
|------------------------------|-----------------------------------------------------------------------------------|
| Protocol Information Institu | ion of Origin Animals Requested Housing Payment Information Validation Submission |
| *1. Who pays for shipment    | ?                                                                                 |
| VUMC O In:                   | titute of Origin (IO)                                                             |
| 3. Comments:                 | Expand +                                                                          |
|                              |                                                                                   |
|                              |                                                                                   |

- 14. The next tab will validate if the shipment request experiences any errors or warnings. If an error appears, go back to the page with the error to enter any missing information. If no errors or warnings, go to the Next Tab.
- 15. Note, if the protocol does not have the appropriate available number of animals, you will not be able to proceed with the request. Please modify the protocol to increase animal numbers before proceeding with the shipment request

| Protocol Information Institution of Origin Animals Requested Housing Payment Information Validation Submission                            |
|----------------------------------------------------------------------------------------------------|
| Form Frors Warnings                                                                                                    |
| Form Frors Warpings                                                                                                    |
|                                                                                                    |
| No errors or warnings found.                                                                                                    |
|                                                                                                    |
| Protocol Usage Information from Topaz                                                                                                    |
| Protocol Number Reference Number Species Stress Level Authorized Amount On Order Amount Received Amount Requested Amount Available Amount |
| M1700199-01 Mouse C 50000 0 22 0 49978                                                                                                    |
| Total: 50000 0 22 0 49978                                                                                                    |

16. Review the final submission form. If all is correct, select "Submit Request" on the bottom of the shipment request

| cormation                         | Institution of Origin           | Animals Requested        | Housing Paym       | ent information Validation Submission |
|-----------------------------------|---------------------------------|--------------------------|--------------------|---------------------------------------|
| Institution of O                  | Prigin (IO)                     |                          |                    |                                       |
| Institution of O                  | rigin (IO):Bates Colle          | ge                       |                    |                                       |
| Address :                         | Suite P110,                     | One Baylor Plaza, Housto | on, Texas 77030, U | Inited States                         |
| Contact Type                      | Name                            | Email                    | Phone Number       |                                       |
| Veterinarian                      | Beth Malachowsky                | brmalocho@bates.edu      | 1-234-567-8910     |                                       |
| Shipping                          | Mary Hughes                     | mghughes@bates.edu       | 1-234-567-8911     |                                       |
| PI                                | Jane Doe                        | jdoe@bates.edu           | 1-234-567-8912     |                                       |
| Lab                               | Johh Doe                        | jndoe@bates.edu          | 1-234-567-8913     |                                       |
| Animals Reque                     | batad                           |                          |                    |                                       |
| and a second                      |                                 |                          |                    |                                       |
| Strain #M                         | ales #Females #E                | äther                    |                    |                                       |
| C57BL8 2                          |                                 |                          |                    |                                       |
| C57BL6                            | 2                               |                          |                    |                                       |
| Number of me                      | las nar cana:                   | 2                        |                    |                                       |
| Number of fam                     | nelles per cage.                | 2                        |                    |                                       |
| Cane type:                        | iales per caye.                 | Z<br>Mouse (MUMC)        |                    |                                       |
| Center numbe                      | r for per diem charoe           | s: Yu. Erin N FF 300     | 0068.10            |                                       |
| Center numbe                      | er for bill-to-staff accou      | Int Yu, Erin N FF_30     | 0068.10            |                                       |
| Is species US                     | DA-regulated for trans          | port?No                  |                    |                                       |
| Is this a colony                  | y relocation?                   | No                       |                    |                                       |
|                                   |                                 |                          |                    |                                       |
| Housing                           |                                 |                          |                    |                                       |
| Hous ing room                     | ц:                              | MED C TR NOR TH          | II - 7 - AA7203C   |                                       |
| Immunocomp                        | romis ed?                       | No                       |                    |                                       |
| Special diet re                   | quired?                         | No                       |                    |                                       |
| is placement of<br>in caging appr | of environmental enric<br>oved? | hmentYes                 |                    |                                       |
| Special needs                     | :                               | Mustbe MNV free          |                    |                                       |
|                                   |                                 |                          |                    |                                       |
| r ayment inton                    | madon                           |                          |                    |                                       |
| Who pays for s                    | hipment?VUMC                    |                          |                    |                                       |
| Comment                           |                                 |                          |                    |                                       |
|                                   |                                 |                          |                    |                                       |

17. Once the request is submitted, STAMP will assign the shipment a Request Number. This number should be reference when inquiring to the status of the shipment or with any concerns or questions

| Arier    | The request has been submitted for review. The request number |
|----------|---------------------------------------------------------------|
| (Unites) | is: ST121-00003.                                              |
|          |                                                               |
| OK       |                                                               |

18. You will now see the shipment listed as" Pre-Order" on the STAMP request page

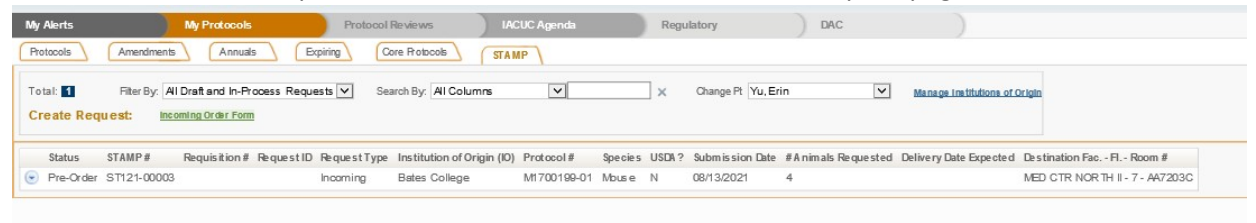

Congratulations! You have now submitted your first incoming shipment request in STAMP. We hope to have outgoing shipments submitted similarly in the near future to assist you in all your shipment research needs.